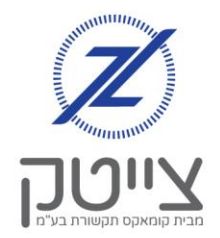

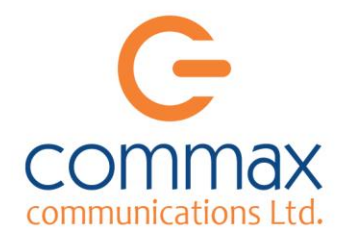

# ניהול משתמשים במערכת הצייטק

במערכת הצייטק קיימת אפשרות לתת גישה למערכת למשתמשים נוספים באמצעות המחשב, הטלפון החכם ובאמצעות שיחת טלפון.

ניתן להגדיר 2 סוגי הרשאות, המאפשרות למשתמש את לבצע את הפעולות הבאות:

- 1. גישת מנהל (הרשאה ללא מגבלה)
- 2. גישה מוגבלת הכוללת אפשרות לבחור אחד או יותר מהאפשרויות הבאות:
  - א. הדלקה בלבד
    - ב. כיבוי בלבד
  - ג. כיבוי והדלקת ערוצים וקבוצות עם מגבלת זמן

# <u>הגדרת משתמש חדש:</u>

ניכנס בתפריט ל"הגדרות" ונבחר ב "מערכת קולית".

יופיע לנו מסך "הגדרת מערכת קולית ומשתמשים" המפרט את המשתמשים שיש כיום במערכת. נבחר ב "הוספת הרשאה". יפתח לנו מסך המחולק ל 2 חלקים:

### <u>בחלק הראשון - נמלא את פרטי המשתמש:</u>

| שם       | ישראל לוי                        |
|----------|----------------------------------|
| טלפון    | 052-1234567                      |
| קוד גישה | נגדיר קוד בין 5 ספרות            |
|          | אנחנו נבחר ב: 12345              |
| הערה:    | אפשר לרשום כל הערה שנרצה         |
|          | אנחנו נרשום את התפקיד: מנקה משרד |

| ראל לוי                            | שם: ישו        |
|------------------------------------|----------------|
| 05212345                           | מספר טלפון: 67 |
| (מינ' 5 ספרות) <b>3124 +</b> 12345 | קוד גישה:      |
| קה משרד                            | הערה: מני      |
|                                    |                |

#### <u>בחלק השני - נגדיר את הרשאות המשתמש:</u>

ישנם 2 סוגי הרשאות:

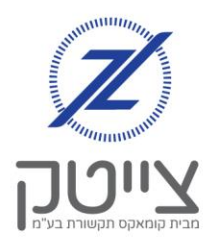

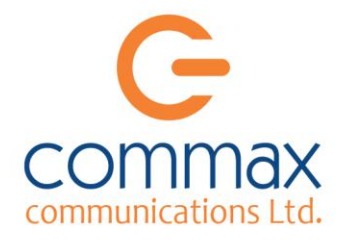

# הרשאה ללא מגבלה (תפריט ותפעול ערוצים מלא): אם נרצה לתת למשתמש הרשאה במערכת ללא מגבלה, נסמן:

- א. את כל אפשרויות התפריט (ערוצים, חיישנים, שמע, הגדרות)
  - **ב.** את כל הערוצים במערכת גם ב "דולק וגם ב "כיבוי". ניתן לגלגל לתחתית העמוד וללחוץ "בחר הכל".

|                       | חיישנים:        |         | ✓      | :Plan                         |
|-----------------------|-----------------|---------|--------|-------------------------------|
| <ul> <li>✓</li> </ul> | הגדרות:         |         | ✓      | שמעצ:                         |
|                       |                 |         |        |                               |
|                       |                 | ערוצים: |        |                               |
| (ד.)                  | מקס' זמן אפשרי: | כבוי 🗹  | דולק 🗹 | N 1<br>תאורה אודיטוריום       |
| (.т.)                 | מקס' זמן אפשרי: | כבוי 🗹  | דולק 🗹 | N 3<br>תאורה נברשות           |
| (т.)                  | מקס' זמן אפשרי: | כבוי 🗹  | דולק 🗹 | N 4<br>מזגן חדר הלבשה         |
| (т.)                  | מקס' זמן אפשרי: | כבוי 🗹  | דולק 🗹 | N 11<br>מזגן מטבח             |
| (т.)                  | מקס' זמן אפשרי: | כבוי 🗹  | דולק 🗹 | N 12<br>תאורה מסדרון / שרותים |
| ()                    | מקס' זמן אפשרי: | כבוי 🗹  | דולק 🗹 | N 13<br>מזגן - חדר אוכל       |
| (r.)                  | מקס' זמן אפשרי: | כבוי 🗹  | דולק 🗹 | N 14<br>תאורת חוץ             |

0521234567

## 3124 + 12345

ישראל לוי

מנקה משרד

6

- **ג.** נגלול למטה ונלחץ על "שמור".
- ד. נוכל לראות שכעת המשתמש שהוספנו מופיע במסך "הגדרת מערכת קולית ומשתמשים"
- **ה.** נוכל לערוך את פרטי המשתמש ואת ההרשאות שלו, בלחיצה על הכפתור הכחול עם סימון העט.
  - **ו.** לאחר שהמשתמש החדש ייכנס למערכת יופיע בפניו המסך הרגיל.
  - ד. במערכת הטלפונית ניתן לשלוט על:
     הפעלת וכיבוי הערוצים והקבוצות וכן על הפעלה לזמן קצוב, ולא על התפריט.

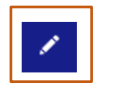

שמור

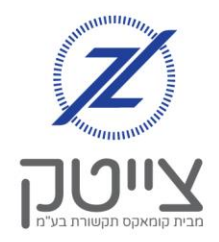

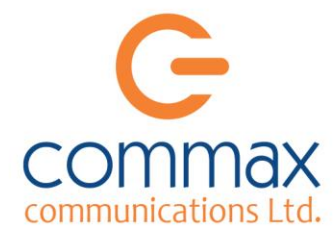

ערוצים:

🗹 דולק 🔽 כבוי מקס' זמן אפשרי:

דולק 🗌 כבוי מקס' זמן אפשו 🗆

דולק 🗆 כבוי מקס' זמן אפשו 🗹

דולק 🛛 כבוי מקס' זמן אפשרי:

דולק 🔽 כבוי מקס' זמן 🗆

N 1

N2

N 4

מזגן חדר הלבשה N 11

N 12

:Plan

שמעצ: 🗆

# <u>הרשאה מוגבלת – ללא גישה לתפריט</u>

- א. ניצור משתמש חדשאו נכנס לעריכת משתמש קיים, בלחיצה על הכפתור הכחול עם סימן העט
  - ב. נוודא שמסומנים הרשאות הגישה שאנחנו רוצים לאפשר למשתמש. ניתן לראות כי במקרה שלנו אפשרנו גישה כדלהלן: ערוץ N1 – הדלקה וכיבוי ללא הגבלת זמן ערוץ N12 – הדלקה בלבד ללא הגבלת זמן ערוץ N11 – כיבוי בלבד ערוץ N12 – אין למשתמש הרשאה לגשת אליו.
    - **ג.** נוודא <u>שלא מסומנות</u> האפשרויות לגישה לתפריט
      - **ד.** נגלול למטה ונלחץ על "שמור".
    - **ה.** לאחר שהמשתמש ייכנס למערכת, יופיע אצלו המסך הבא:

| -כל הערוצים - צי ווגנסטטטט 124 - כל הערוצים - אי             | . ≥ | ראשי 🏦 📽 |
|--------------------------------------------------------------|-----|----------|
| 18:04 שני, 🎱 06:46 🌑 נאני, דב חשון תשכ"ב 18:04 ו             |     |          |
| -לבי<br>השורה וברשות מזק חזר מזק מסבת                        |     |          |
|                                                              |     |          |
| RU HE EN<br>IL000003124<br>יוסד מה דמה דמה דמה<br>0521234567 |     |          |

ניתן לראות כי למשתמש יש גישה רק לערוצים שהגדרנו, ואין לו גישה לתפריט.

**ו.** במקרה זה, במערכת הטלפונית ההרשאה זהה למה שהגדרנו במערכת.

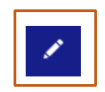

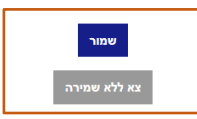

חיישנים:הגדרות:

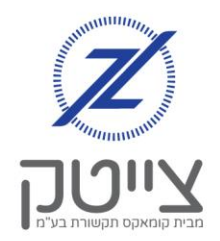

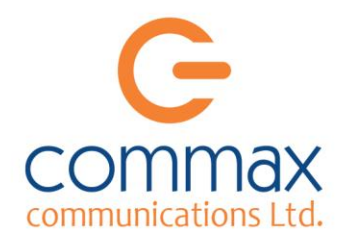

# כניסה למערכת למשתמשים שהוגדרו:

### <u>כניסה דרך המחשב והאפליקציה:</u>

- <u>https://r.zeitech.co.il</u> ניכנס לאתר הניהול בכתובת: 1
  - נלחץ על הכוכבית המופיעה למטה בצד שמאל. ייפתח בפנינו אפשרות להכניס פרטים נוספים.
    - נמלא את הפרטים כדלהלן: .3
- א. שם משתמש (Login) במקרה שלנו: IL000003124
- ב. סיסמה (Pass) את שם המשתמש והסיסמה קיבלנו מחברת צייטק כשהתחברנו למערכת.

במידה והם לא ברשותך, אנא פנה למחלקת התמיכה של צייטק.

- ג. מספר הטלפון של המשתמש (Phone) במקרה שלנו: 0521234567
  - ד. סיסמת המשתמש (Pin) במקרה שלנו: 12345
    - Login) נלחץ על כניסה.4

### <u>כניסה למערכת הטלפונית:</u>

- **1.** נחייג למערכת הטלפונית במספר: 073-222-1119
- . אם המספר שממנו חייגנו הוגדר במערכת, המערכת תזהה אותנו, ולא נצטרך להקיש קוד.
- אם המספר שממנו חייגנו למערכת לא הוגדר במערכת, נצטרך להקיש את 4 ספרות האחרונות של קוד המשתמש ולאחר מכן את הסיסמה.

המספר מופיע בעת הגדרת המשתמש בשורת קוד גישה.

ניתן לראות כי במקרה שלנו: 4 ספרות האחרונות של קוד המשתמש הם: 3124. סיסמת המערכת שהגדרנו היא: 12345. לכן יש להקיש במערכת ברצף: 312412345.

| ישראל לוי                          | שם:         |
|------------------------------------|-------------|
| 0521234567                         | מספר טלפון: |
| (מינ' 5 ספרות) <b>3124 +</b> 12345 | קוד גישה:   |
| מנקה משכד                          | הערה        |

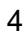

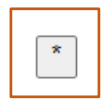

| Login: | IL000003124 |
|--------|-------------|
| Pass:  |             |
| Phone: | 0521234567  |
| PIN:   |             |
|        | Login       |